## Introduction to the Washington State Learning Center

This is the home page after logging into the Washington State Learning Center.

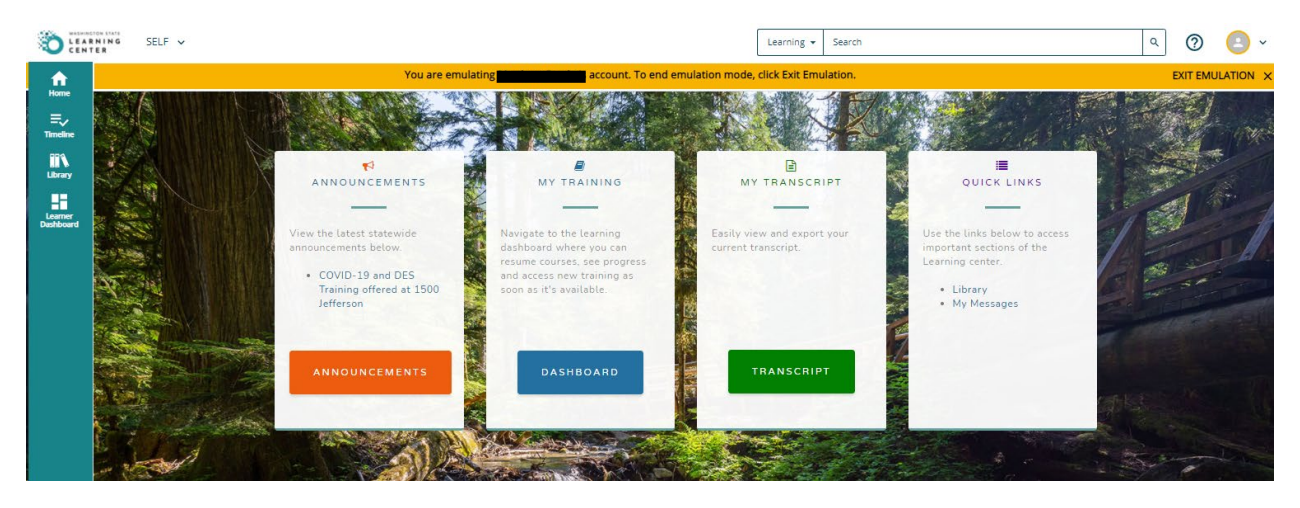

User dashboards can be accessed using the blue button on the home page, or via the tab at the top left: <u>SELF > Learner Dashboard.</u> Dashboards will contain assigned and in progress training.

|                      | NG SELF V           |                                   |                     |                    | Lea                   | rning 👻 Search                                                                                                    | c                                                                                                    | 0        | <u> </u>  |
|----------------------|---------------------|-----------------------------------|---------------------|--------------------|-----------------------|----------------------------------------------------------------------------------------------------|----------------------------------------------------------------------------------------------------|----------|-----------|
| <u></u>              |                     |                                   | You are emulating 🗮 | 's account. To end | emulation mode, click | Exit Emulation.                                                                                                    |                                                                                                    | EXIT EMU | JLATION X |
| Home                 | / Learner Dashboard | What would y                      | vou like t          | o learn today      | ?                     | ENTERPRISE N<br>COVID-19 ANI                                                                                                    | EWS<br>D DES TRAINING                                                                                                    |          | <u>^</u>  |
| Learner<br>Dashboard | MY LEARNING A       | Search for Courses, Training, Vic | View all            | RESUME LEARNING    | View all              | Due to the COVID-<br>Enterprise in-perso<br>further notice.<br>• However, ma<br>virtual Instru-<br>> To learn more<br>• Enterprise<br>• Cuestions ab<br>traininginfood<br>• Please check<br>workforce Db | 19 coronavrus outbreak, all Department of<br>In trainings at all locations are postponed until<br>ny in-person trainings have been converted to<br>tor-led trainings.<br>Intendance portion of the training simply<br>ur desired training.<br>Intendance porty and ings.<br>Intendance porty and ings.<br>out virtual trainings should be emailed to<br>diss.wa.gov.<br>out the Online Learning Resources for<br>velopment page for additional online learning |          |           |
|                      |                     |                                   |                     |                    |                       | opportunities<br>AGENCY NEWS<br>SumTo                                                                                                    | ,<br>stal provides a variety of options for                                                                                                    | <b>*</b> |           |

Course Evaluations are attached to each DES instructor-led training, and are available on the Learning tab: <u>SELF > Learning > Learning Activity Evaluations</u> the day of the activity. This is also where pre-assessments appear for classes that utilize them (like our supervisory training series "Leading Others").

|                      | INING<br>ER | SELF A                   |          |                                    |                                                  | Learning 🕶       | Search   |                            |           | ۹ (?)          | ) 🙆 ~      |
|----------------------|-------------|--------------------------|----------|------------------------------------|--------------------------------------------------|------------------|----------|----------------------------|-----------|----------------|------------|
| fi<br>Home           |             | Menu Quick Find Search   | م        |                                    | × ulating account. To end emulation mod          | e, click Exit Em | ulation. |                            |           | EXIT E         | MULATION X |
| ≡,<br>Timeline       | LEA         | Dashboards               |          | Learning Activity Evaluations      |                                                  |                  |          |                            |           |                |            |
| IN                   | This is     | Learner Dashboard        |          | Messages<br>Self-Reported Training | see pending, expired, and completed evaluations. |                  |          |                            |           | Minur          |            |
|                      | Sear        | Development              |          | Training Schedule                  |                                                  |                  |          |                            |           | Completed eval | luations 🗸 |
| Learner<br>Dashboard |             | Reporting                |          | Playlists                          |                                                  |                  |          |                            |           |                | Records: 1 |
|                      | E           | valuation Name 🛦         |          |                                    | Activity Name                                    |                  |          | Code                       | Due Date  | Status         |            |
|                      |             | ES Leadership Developmer | nt Pre A | ssessment                          | WA-State Leading Others (3 Days & eLearning      | s) - Virtual     |          | DES 01-09-M610_09-<br>9301 | 9/10/2021 | Comple         | ted        |

Reminders, class changes and updates will appear on the Messages page, and may be accessed via the My Messages Quick Link on the home page, or from the SELF tab: <u>SELF > Learning > Messages</u>

|                                                                | NING SELF A                                                                                                    | Learning                                                                | ▼ Search Q. ② (≧ ~                       |
|----------------------------------------------------------------|----------------------------------------------------------------------------------------------------|-------------------------------------------------------------------------|------------------------------------------|
| A                                                              | Menu Quick Find Search Q ×                                                                                                    | ulating                                                                 | mulation. EXIT EMULATION X               |
| Home<br>Timeline<br>Library<br>Library<br>Learner<br>Deshboord | ME:     Dashboards     >     Learning Activity Evaluations       This:     Learning     Messages       Searc     Learning     Self-Reported Training       Development     >     Training Schedule       Filter     Reporting     >       Me      Playlats | ages via e-mail.<br>Records 1-10 of 24 K ≪ Page 1 of 3 ▶ K Go To Page [ | View:<br>All messages v                  |
|                                                                | Task:<br>Mark as unread V                                                                                                    |                                                                         | 👼 🕱<br>Selected Items: 0   Records: 24   |
|                                                                | 🗌 🔤 Subject                                                                                                    | From                                                                    | Date Archived -                          |
|                                                                | 🗌 🔤 Leading Others Day 1 reminder for                                                                                                    | noreply@sumtotalsystems.c                                               | 9/5/2021 4:00:47 PM PDT                  |
|                                                                | Registered for Leading Others Day 5                                                                                                    | noreply@sumtotalsystems.c                                               | 8/31/2021 9:20:12 AM PDT                 |
|                                                                | 🗌 🔤 Registered for Leading Others Day 4                                                                                                    | noreply@sumtotalsystems.c                                               | 8/31/2021 9:20:12 AM PDT                 |
|                                                                | Registered for Leading Others Day 3                                                                                                    | noreply@sumtotalsystems.c                                               | 8/31/2021 9:20:11 AM PDT                 |
|                                                                | 🗌 🔳 Registered for Leading Others Day 2                                                                                                    | noreply@sumtotalsystems.c                                               | 8/31/2021 9:20:11 AM PDT                 |
|                                                                | 🗌 🔳 Registered for Leading Others Day 1                                                                                                    | noreply@sumtotalsystems.c                                               | 8/31/2021 9:20:11 AM PDT                 |
|                                                                | 🗋 🛛 📓 No longer registered for Leading Others Day 1                                                                                                    | noreply@sumtotalsystems.c                                               | 8/31/2021 9:20:11 AM PDT                 |
|                                                                | No longer registered for Leading Others Day 2                                                                                                    | noreply@sumtotalsystems.c                                               | 8/31/2021 9:20:11 AM PDT                 |
|                                                                | No longer registered for Leading Others Day 3                                                                                                    | noreply@sumtotalsystems.c                                               | 8/31/2021 9:20:11 AM PDT                 |
|                                                                | No longer registered for Leading Others Day 4                                                                                                    | noreply@sumtotalsystems.c                                               | 8/31/2021 9:20:11 AM PDT                 |
|                                                                | Task:<br>Mark as unread V                                                                                                    |                                                                         | 👼 🕱<br>🖾 Selected Items: 0   Records: 24 |

Your Training Schedule is accessible from the tab at the top left. <u>SELF > Learning > Training Schedule.</u> This view shows all requested, approved, pending and cancelled training attached to your profile; as well as ongoing and upcoming activities. This is the single most useful page in your Learning Center profile.

|                                                                 | NING                                      | SELF 🗸                                                                                                    |                             | Learning + Search Q 2 🕗 -                                                                                            |
|-----------------------------------------------------------------|-------------------------------------------|----------------------------------------------------------------------------------------------------|-----------------------------|----------------------------------------------------------------------------------------------------|
| <b>f</b>                                                        |                                           | You are e                                                                                                    | mulating                    | s account. To end emulation mode, click Exit Emulation. EXIT EMULATION >                                             |
| Home<br>Timeline<br>Library<br>Library<br>Learner<br>Deshiboard | TRAI<br>This is a<br>Searc<br>CURI<br>ALL | INING SCHEDULE a list of current training activities for which you are registered. ch                             | NATURES CC<br>D DURATION AC | COMPLETED CANCELED WAITING LIST OR PENDING APPROVAL LEARNER ATTACHMENTS<br>CTIVITIES COMPLETION REQUESTED ACTIVITIES |
|                                                                 |                                           | Export To Excel 🔒 Print Cancel Registration 🋗 View Cale                                                           | endar                       |                                                                                                    |
|                                                                 |                                           | Activity Name *                                                                                                   | Status                      | Code \$ Region \$ Start Date \$ End Date \$ Actions                                                                  |
|                                                                 | 0                                         | Leading Others eLearning Modules<br>Curriculum                                                                    | REGISTERED                  | LO_eLearning_Modules                                                                                                 |
|                                                                 | D                                         | WA State Preventing Workplace Violence for<br>Supervisors<br>of Leading Others eLearning Modules<br>OnLine Course | REGISTERED                  | Preventing_Workplace_Violence_ORG OPTIONS -                                                                          |
|                                                                 | D                                         | WA State Reasonable Accommodations for Supervisors<br>of Leading Others eLearning Modules<br>OnLine Course        | REGISTERED                  | Reasonable_Accommodations_for_Supervisors_ORG                                                                        |
|                                                                 | D                                         | WA State The Hiring Process: Module I - Recruitment of<br>Leading Others eLearning Modules<br>OnLine Course       | REGISTERED                  | Hiring_Process_Recruitment_ORG                                                                                       |
|                                                                 | D                                         | WA State The Hiring Process: Module II - Interviewing<br>of Leading Others eLearning Modules<br>OnLine Course     | REGISTERED                  | Hiring_Process_Interviewing_ORG OPTIONS -                                                                            |
|                                                                 |                                           | WA State Family Medical Leave Act for Supervisors of<br>Leading Others eLearning Modules<br>OnLine Course         | REGISTERED                  | WA_State_FMLA_Sup                                                                                                    |
|                                                                 |                                           | WA State Civil Service Rules & Labor Relations of<br>Leading Others eLearning Modules<br>OnLine Course            | REGISTERED                  | LO_Civil_Service_Rules_&_Labor_Relations_ORG                                                                         |